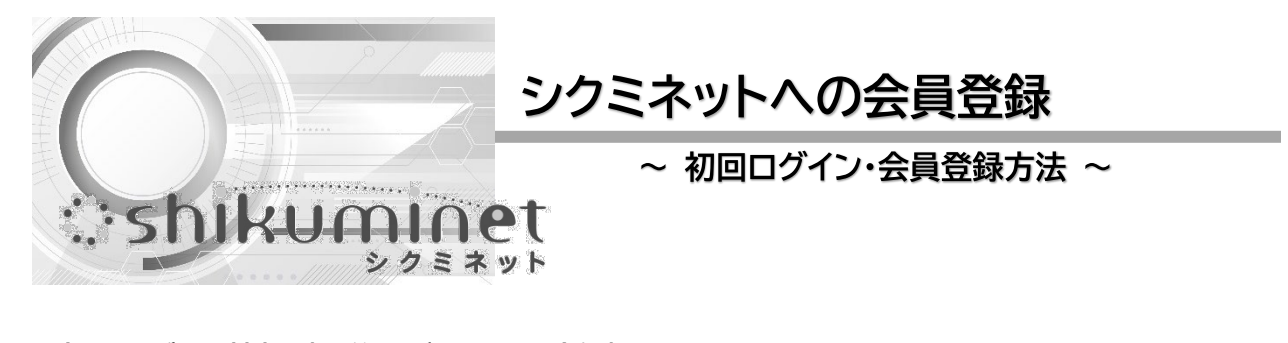

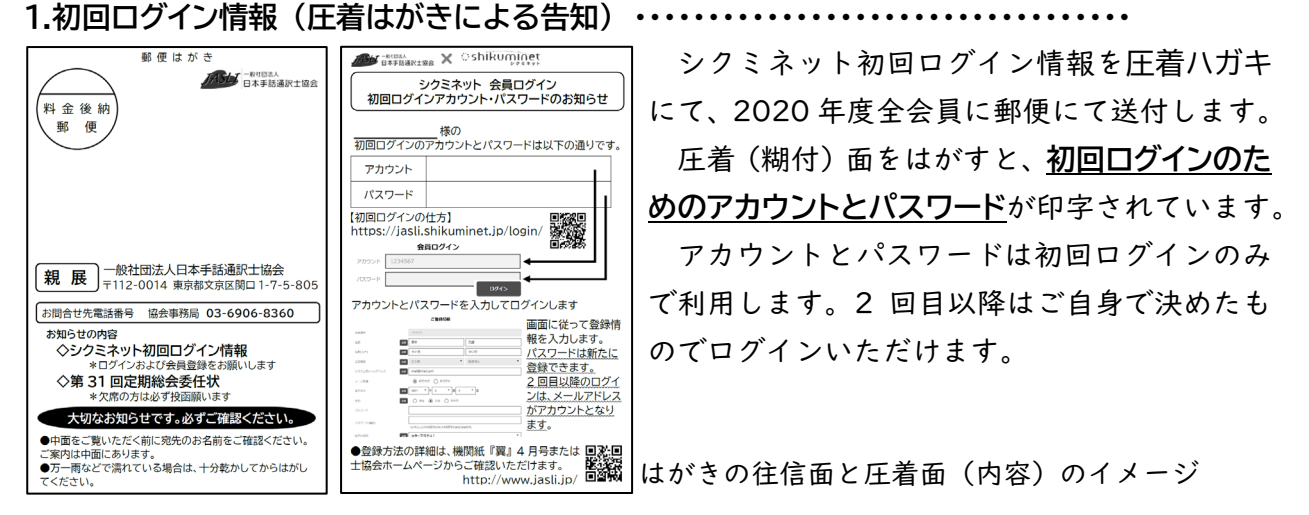

https://jasli.shikuminet.jp/login/

インターネットブラウザーを開き直接上記 URL を入力するか、右の QR コード から入ります。一度開いたログイン画面はブックマークしておくと便利です。

圧着ハガキに印字されているアカウントとパスワードを入力し

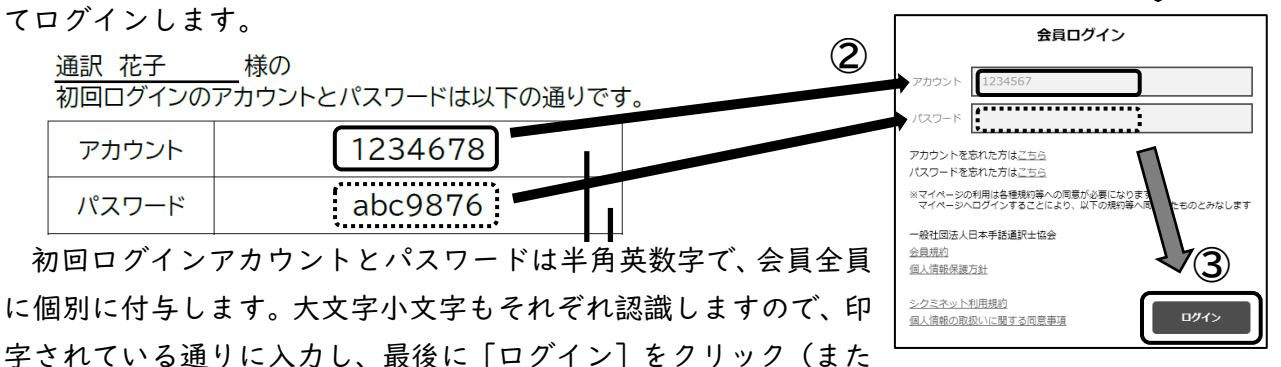

はタップ)します。

初回ログインを行うと、事務局側でシステムに移行した会員情報が表示されます。移行情報の 確認(必要に応じて修正)と必須項目の追加入力を行ってください。必須項目は Mail アイコン の表示とともに入力部分が水色で表示されます。

#### ●基本情報

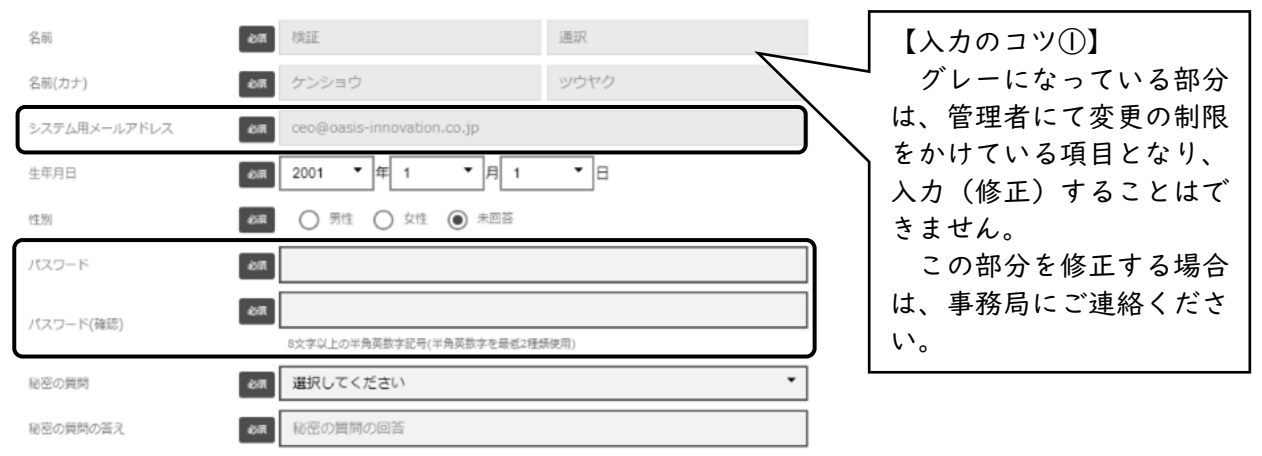

| 項目       | 説明                                        |
|----------|-------------------------------------------|
| 名前       | 移行情報のため変更できません                            |
| システム用メール | 2回目以降のログイン時のアカウントとなります。また、システムや協会か        |
| アドレス     | らの連絡で利用します。                               |
| 生年月日     | 問合せなどのサポート対応時に <u>本人確認のために使用</u> します。     |
| 性別       | 選択してください                                  |
| パスワード    | 初回ログイン用パスワードとは別のものを設定してください。 <u>2 回目以</u> |
|          | 降のログイン時のパスワードとなります。                       |
|          | 8 文字以上の半角英数字記号で半角英数字を最低 2 種類使用して設定し       |
|          | ます。                                       |
| 秘密の質問と答え | 本人確認のために使用します。                            |

\*基本情報はすべて「必須項目」です。未入力のまま登録することはできません。 \*登録した情報は一部を除き、いつでもご本人が修正・変更することができます。

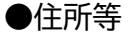

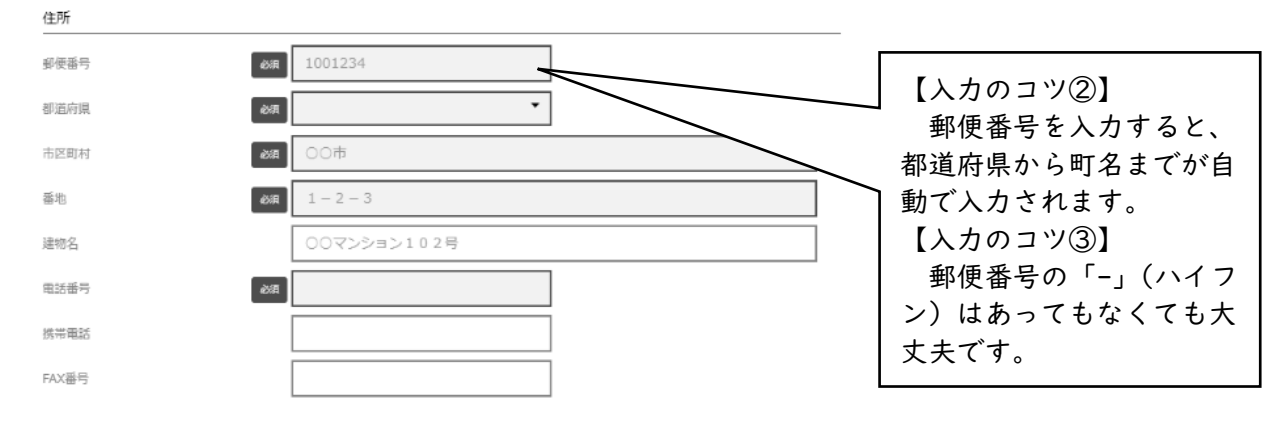

# shikuminet

| 項目            | 説明                                 |
|---------------|------------------------------------|
| 郵便番号          | 半角・全角、「-」(ハイフン)の有無、どのかたちでも入力できます。  |
| 都道府県~市区町      | 郵便番号を入れると自動で表示されます。必要に応じて修正してくださ   |
| 村             | い。<br>                             |
| 番地            | 市町村名の後の部分を入力します。数字は半角・全角どちらでも入力でき  |
|               | ます。                                |
| 建物名           | 集合住宅等の方は必ず入力してください。                |
| 電話番号~FAX      | 携帯番号のみを登録する場合は、電話番号(必須)と携帯電話両方に携帯  |
| 番号            | 番号を登録してください。                       |
| 1.0-50-0-1.00 | ブロクレインスはわいとストレースのはわいねにとしていますので、ようべ |

\*各項目のうち協会で取得している情報がある方は、その情報が移行されていますので、内容ご 確認いただき、必要に応じて修正・追加等を行ってください。

\*住所のすべてと電話番号は「必須項目」となります。

## ●資格関連情報

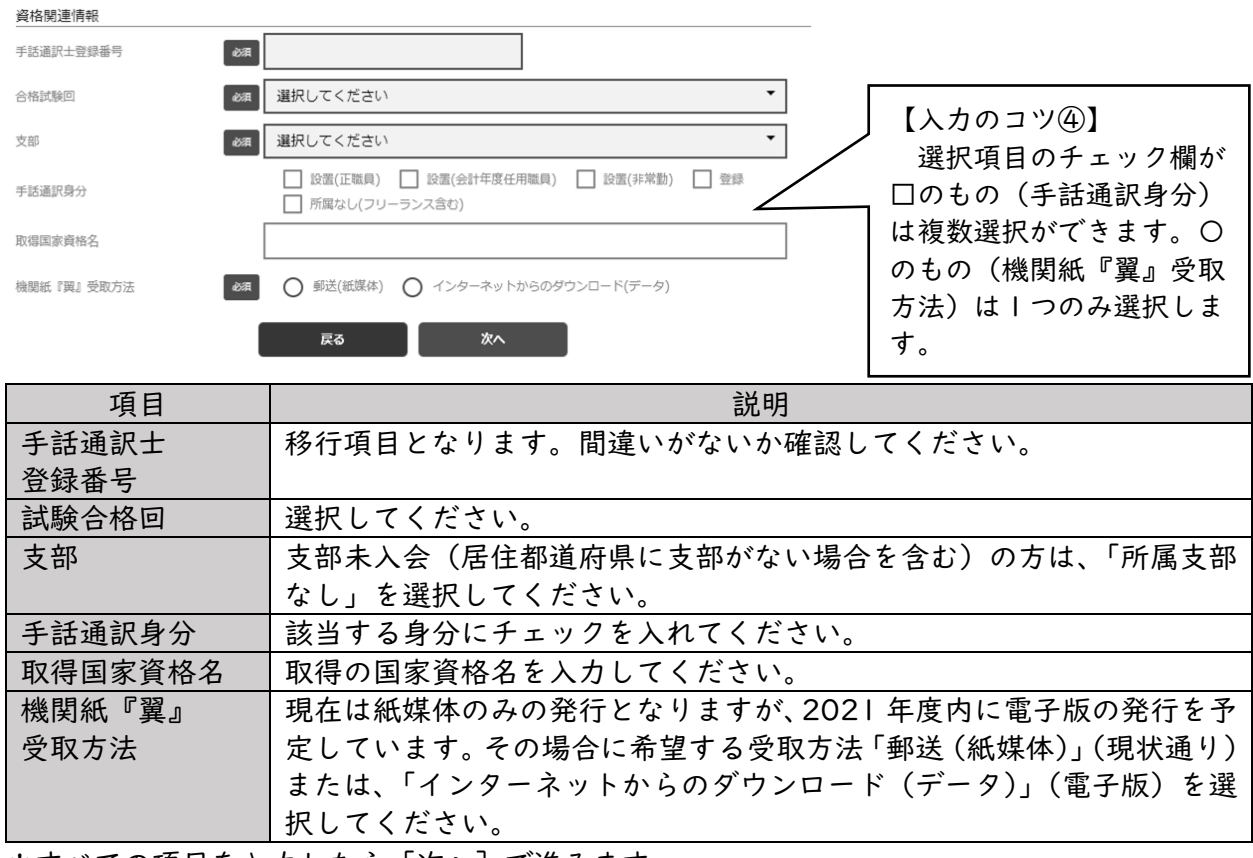

\*すべての項目を入力したら[次へ]で進みます。

### ●登録情報の確認

|        | ご登録情報 |      |  |  |
|--------|-------|------|--|--|
| 氏名(姓)  | 検証    | 通訳   |  |  |
| 氏名(セイ) | ケンショウ | ツウヤク |  |  |

★ET73 入力した各項目が表示されます。修 正がある場合は、[修正する]をクリッ ク(またはタップ)して、登録画面に 戻ります。なければ[登録]します。

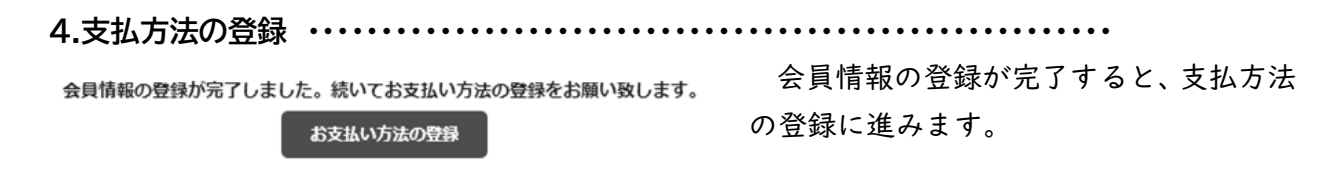

#### ●支払方法選択

2022 年度の会費支払方法を選択します(今年度(2021 年度)は、郵便振替等これまで通りの 支払いとなります)。選択できる支払方法は「クレジットカード」「ロ座振替」「コンビニエンスス トア」「Pay-easy」の4つとなります。

| 7レジットカード(継続決済)                 |          | システム手数料              |                              | 198F         |
|--------------------------------|----------|----------------------|------------------------------|--------------|
| 検証 通訳 様 入会会                    | の円       | 81                   |                              | 7,638F       |
| 検証 通訳 様 正会員会費(2021年04月から12ヶ月分) | 7,000円   | 銀行コード                |                              |              |
| システム手数料                        | 294円     | 信用金庫をご利用<br>クしてください。 | の方は「さ」行を選択し「1000:信用金庫」を選んだ後、 | 「口座振替申込」をクリッ |
|                                | 7,294(4) |                      |                              |              |
|                                |          |                      |                              | ±            |
| カード番号 12345678901234           |          | 選択してくだ               | en                           | •            |
| 有効期限 MM / YY                   |          | 支店コード                | 000 預金種別 <b>普通</b>           | •            |
| カード名義人 TARO TANAKA             |          | 口座番号                 | 12345678                     |              |
| セキュリティコード 123                  |          | 口座名義カナ               | タナカタロウ                       |              |
|                                |          |                      |                              |              |

クレジットカードまたは口座振替を選択すると、情報入力画面が表示されますので、各項目を 入力して先に進みます。口座振替を選択した場合は銀行サイトに遷移しますので、画面の指示に 従って進んでください。

コンビニエンスストアと Pay-easy の画面イメージ

| ③ コンピニエンスストア                   |        | Pay-easy                       |        |
|--------------------------------|--------|--------------------------------|--------|
| 検証 遥訳 様 入会会                    | оĦ     | 検証 逼訳 様 入会会                    | oЩ     |
| 検証 温訳 様 正会員会費(2021年04月から12ヶ月分) | 7,000円 | 検証 通訳 様 正会員会費(2021年04月から12ヶ月分) | 7,000円 |
| システム手数料                        | 240円   | システム手数料                        | 250円   |
| 68T                            | 7,240円 | 6H                             | 7,250円 |
|                                |        |                                |        |

コンビニエンスストア(ローソン、ファミリーマート、ミニストップ、デイリーヤマザキ、セ イコーマート)または Pay-easy(銀行 ATM、ネットバンキング)を選択した場合は、登録ア ドレスに支払詳細が送信されます。

支払方法の選択、詳細情報の登録が終わりましたら[完了]をクリック(またはタップ)しま す。

【補足説明】

支払方法はあくまでも、登録時に必要な情報であって、実際にお支払いいただくのは 2022 年 4 月となります(今年度(2021 年度)分は当システムで決済されません)。登録後、いつでも ご本人が修正・変更することができますので、現時点での情報を選択してください。

銀行口座からの支払いをご希望される方で、口座情報の登録等を希望されない方は、Payeasy をお選びいただけると、銀行 ATM やインターネットバンキングのご自身の口座から支払 うことが可能です。(自動引き落とし等はされませんので、ご自身での処理が必要です)

# :shikuminet

シクミネット会員ログイン画面(https://jasli.shikuminet.jp/login/)を立ち上げ、「3.会員 登録 ●基本情報」で入力した「システム用メールアドレス」をアカウント欄に、「パスワード」 をパスワード欄に入力しログインします。

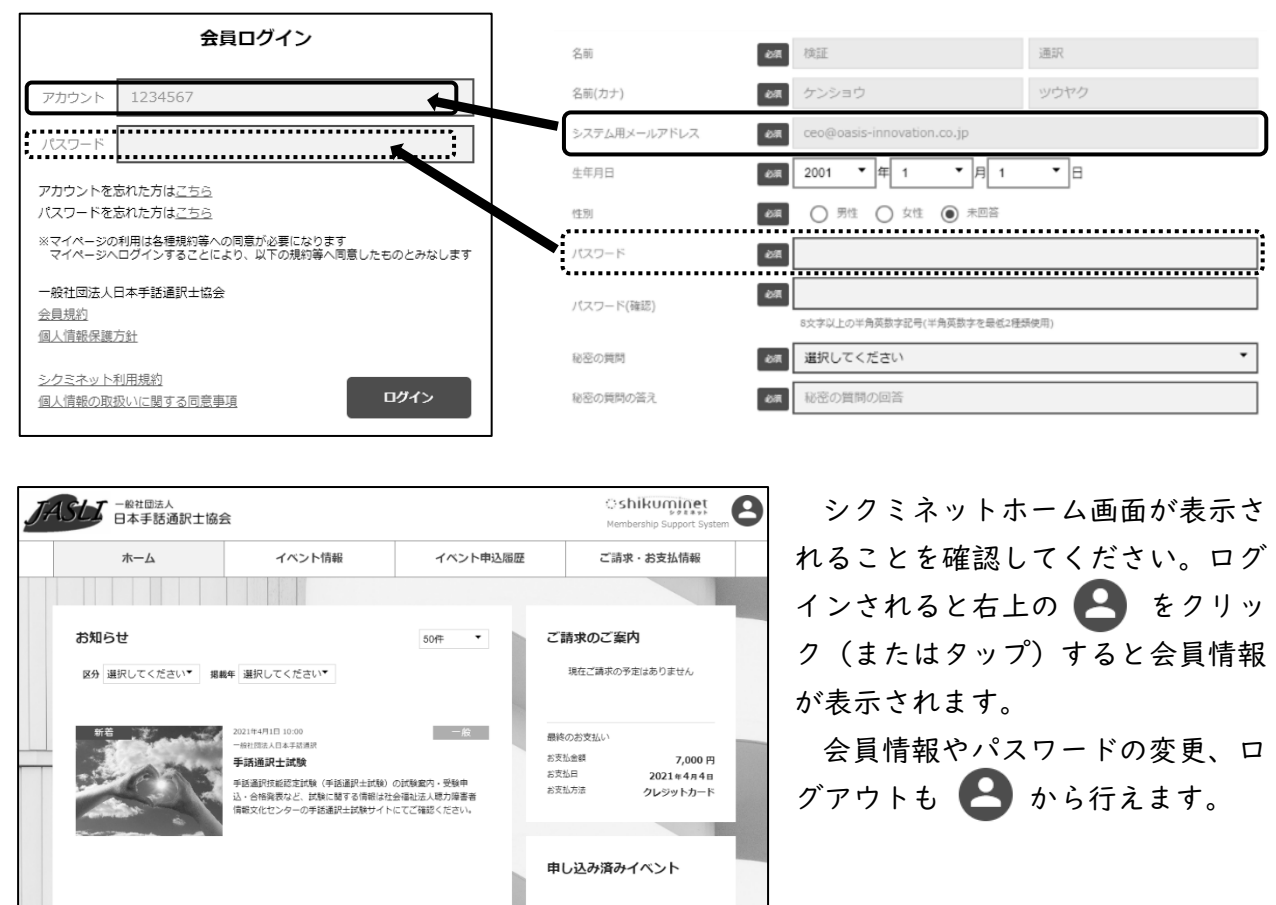

\*各画面のイメージは、システム開発時点でのサンプルとなります。本番環境では一部表 示が異なることがありますのでご了承ください。

現在お申込済みのイベントはありません

\*ご不明点は、担当(協会担当もしくは業者)より回答いたしますので、可能な限りメールでのお問い合わせをお願いします。

j-syuwatuyakusi@crocus.ocn.ne.jp

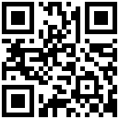